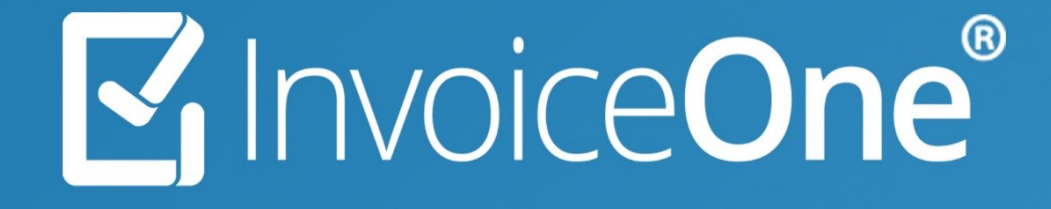

Emisión de Recibo de Nómina • PremiumOne

#### Emisión de Nómina

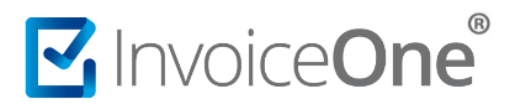

Con PremiumOne también puedes emitir tus recibos de nómina muy fácilmente. Te compartimos el procedimiento que deberás seguir para conseguirlo.

Previamente debes tener la Función Nómina Activada. Contar con un registro donde indiques tu Lugar de Expedición y haber registrado previamente tus Empleados. Si presenta dudas puede consultar nuestras guías de uso.

#### ¿Cómo generar tu recibo de nómina?

Presiona el catálogo Nómina que se encuentra en el menú lateral y en la lista que despliega da clic en la sección Generar Nómina (CFDI 4.0).

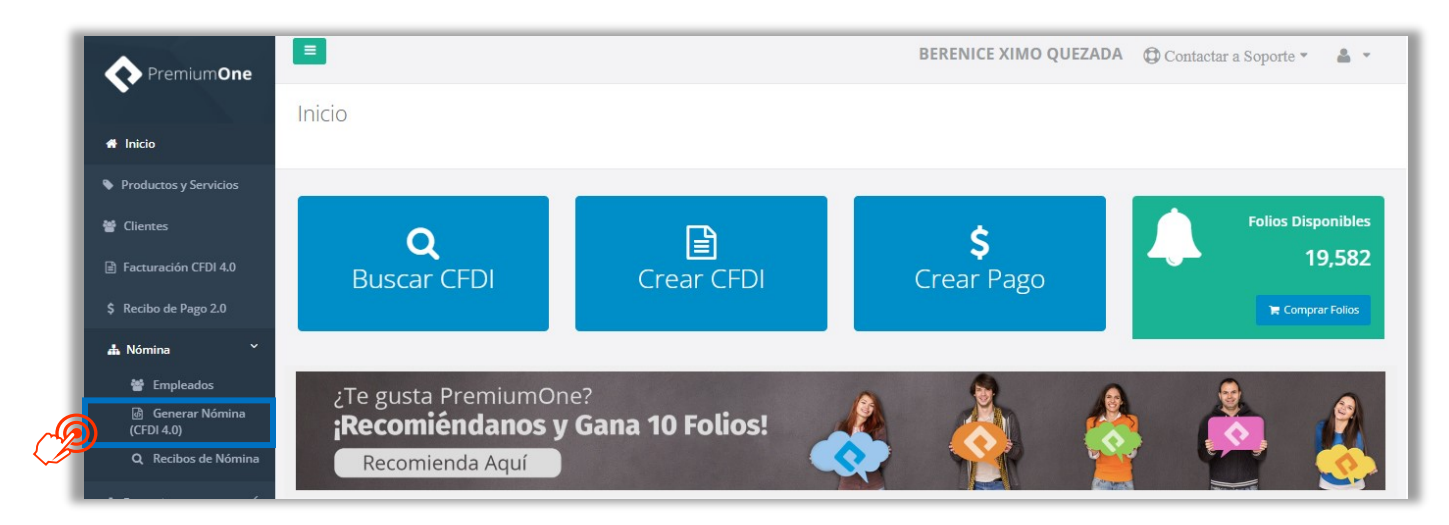

Obtendrás la ventana con los campos a llenar para la emisión del recibo. La primera sección te solicita información general de la empresa, el empleado y del periodo de pago del recibo. A continuación, debes considerar los siguientes datos obligatorios marcados en color rojo.

| Empresa:                                                      | Empleado:                 | Tipo de Nómina:                        |   |
|---------------------------------------------------------------|---------------------------|----------------------------------------|---|
| KAHO641101B39 - OSCAR KALA HAAK                               | 001 BERENICE XIMO QUEZADA | <ul> <li>O Nómina Ordinaria</li> </ul> | ~ |
| Fecha de Pago:                                                | Fecha Inicial de Pago:    | Fecha Final de Pago:                   |   |
| 2024-04-01                                                    | 2024-04-15                | 2024-04-15                             |   |
| Régimen Fiscal:                                               | Días Pagados:             | Antigüedad:                            |   |
| 612 Personas Físicas con Actividades Empresariales y Prof 🛛 🛩 | 15                        | P76W                                   |   |
| Registro Patronal:                                            | Correor                   | Lugar de Expedición:                   |   |
| 123456789                                                     | Correo                    | Monterrey 66400                        | ~ |
| CFDI Relacionado:                                             | Enviar Correo             | Recibo No:                             |   |
| UUD                                                           | RFC Patrón Origen         | Número de Recibo                       |   |
| Fecha Emisión:                                                | Hora Emisión:             | Subcontratación                        |   |
| 16/04/2024                                                    | 12:00                     | 0                                      |   |

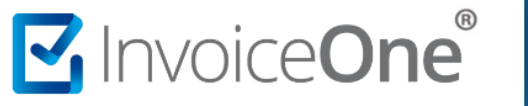

Hay selecciones de casillas que al activarse pueden mostrar más campos de atención como por ejemplo: Enviar correo que te permite añadir una o más direcciones de contacto para el envío posterior del timbrado a esas direcciones de correo, también está disponible, RFC patrón Origen que permite a aquellos contribuyentes que deban cumplir obligaciones por cuenta de sus integrantes donde podrás agregar el RFC de la persona que fungió como patrón cuando el pago al trabajador o extrabajador se realice a través de un tercero, también existe Subcontratación que te permite capturar la información relativa a los casos en donde el emisor del comprobante preste servicios de subcontratación o de tercerización de nómina capturando el *RFC Labora y Porcentaje de Tiempo*.

| Empresa:                                | Empleado:                       | Tipo de Nómina:         |  |
|-----------------------------------------|---------------------------------|-------------------------|--|
| MAIF631113G11 - Sistemas de Emisión D 🔹 | 04 JUAN ANTONIO RAMIREZ CRUZ    | E Nómina Extraordinaria |  |
| Fecha de Pago:                          | Fecha Inicial de Pago:          | Fecha Final de Pago:    |  |
| 2019-06-25                              | 2019-06-25                      | 2019-06-25              |  |
| Régimen Fiscal:                         | Días Pagados:                   | Antigüedad:             |  |
| Seleccione un Régimen Fiscal 🔻          | 15                              | P292W                   |  |
| Registro Patronal:                      | Correo:                         | Lugar de Expedición:    |  |
| A3912341106                             | cristian.cruz@invoiceone.com.mx | MATRIZ                  |  |
| CFDI Relacionado:                       | Enviar Correo                   | Recibo No:              |  |
| 8D1B8663-3663-432C-A02B-6A185282B832    | RFC Patrón Origen               | Número de Recibo        |  |
| 2                                       | PEC Patrón Origen               |                         |  |

Un campo importante que debemos mencionar es el de CFDI Relacionado. En este campo se puede capturar el UUID de la nómina con la que se está relacionando esta nueva. Esto aplica solo cuando existió un error previo en el llenado de una nómina timbrada.

Si cuentas con dudas sobre los campos y sus condiciones de llenado, consulta la documentación publicada por el SAT, a continuación, el enlace.

Complemento de Nómina v1.2 – Información SAT

http://omawww.sat.gob.mx/tramitesyservicios/Paginas/complemento\_nomina.htm

### Oetalles del Recibo.

En la siguiente sección podrás comenzar a agregar los conceptos del recibo, como las percepciones, deducciones, incapacidades, horas extra u otros pagos. Cada uno de estos componentes tiene una pestaña en la parte superior, deberás dar clic en la pestaña del concepto que agregarás.

P1-GEMISIONNOMINA-02

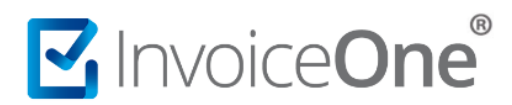

#### Percepciones.

La pestaña de Percepciones se encuentra seleccionada por default, por lo que puedes dar clic

en

para que se habilite la fila de la primera percepción.

- 1. Presiona sobre el campo Tipo de Percepción y selecciona del listado bajo la cual se clasifica cada una de las percepciones pagadas al trabajador.
- 2. En el campo Clave se debe registrar la clave de control interno que asigna el patrón a cada percepción de nómina propia de su contabilidad. Si no cuentas con una puedes colocar el número de la clave del listado de percepciones.
- 3. En el campo Concepto escribe de forma concreta como deseas que se imprima el concepto de la percepción. Por ejemplo, Sueldo Nominal, Salario, etc.
- 4. Se debe registrar el Importe Gravado y/o Importe Exento por cada concepto de percepción pagada.
- 5. Da un clic en cualquier parte de la pantalla para que se agregue este concepto.

| etalles del Recil                      | 0                                                                                                    |                                                                                            |                        |                 |                |            |
|----------------------------------------|----------------------------------------------------------------------------------------------------|--------------------------------------------------------------------------------------------|------------------------|-----------------|----------------|------------|
| Percepciones                           | Deducciones                                                                                                    | Incapacidades H                                                                            | oras Extra Otros Pagos |                 |                |            |
|                                        |                                                                                                    |                                                                                            |                        |                 |                | + Agrega   |
| Tipo d                                 | Percepción                                                                                                    | Clave                                                                                      | Concepto               | Importe Gravado | Importe Exento | 145        |
| 001                                    | Sueldos, S 🔻                                                                                                    | 001                                                                                        | Sueldo Nominal         | \$3,000.00      |                | $\bigcirc$ |
| <b>-</b> -Tip                          | os de Peri                                                                                                    |                                                                                            |                        |                 |                |            |
| 001<br>002<br>003<br>004<br>005<br>006 | Sueldos, Salario, Re<br>Gratificación Anual<br>Participación de los<br>Reembolso de Gast<br>Fondo de Ahorro<br>Caja de ahorro | yas y Jornales<br>(Aguinaldo)<br>Trabajadores en las Utilida<br>os Médicos Dentales y Hosp | des PTU                |                 |                |            |
| 009<br>010<br>011                      | Contribuciones a Ca<br>Premios por puntua<br>Prima de Seguro de                                                               | argo del Trabajador Pagada<br>alidad<br>e vida                                             | s por el Patrón        |                 |                |            |
| 012 013 014                            | Cuotas Sindicales P<br>Subsidios por incap                                                                                    | agadas por el Patrón<br>Jacidad                                                            |                        |                 |                |            |
| 020                                    | Prima dominical<br>Prima vacacional                                                                                           | tores y/o hijos                                                                            |                        |                 |                |            |
| 022                                    | Prima por antigüed<br>Pagos por separació<br>Seguro de retiro                                                                 | ad<br>ón                                                                                   |                        |                 |                |            |
| 024                                    | Indemnizaciones                                                                                                    |                                                                                            | -                      |                 |                |            |

Deducciones.

- 1. Da clic sobre la pestaña Deducciones que se encuentra en la parte superior de ésta sección.
- 2. Enseguida, da clic en para habilitar la fila de la deducción que deseas agregar.
- 3. Presiona sobre el campo Tipo de Deducción y selecciona del listado la que desees agregar al recibo.
- 4. En el campo Clave se te solicita una clave meramente administrativa para esta deducción, si no cuentas con una puedes colocar el número de la clave del listado de deducciones.

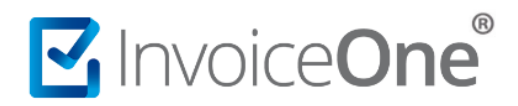

- 5. En el campo Concepto escribe de forma concreta como deseas que se imprima el concepto de la deducción. Por ejemplo: IMSS para la clave 001 Seguridad Social.
- 6. Enseguida coloca la cantidad que se descontará por la deducción.
- 7. Da un clic en cualquier parte de la pantalla para que se agregue éste concepto.

| Detalles de | el Recibo                     |                  |          |          |         |           |
|-------------|-------------------------------|------------------|----------|----------|---------|-----------|
| Percepcio   | nes Deducciones Incapacidades | Horas Extra Otro | os Pagos |          |         |           |
|             | Z                             |                  |          |          |         | + Agregar |
|             | Clave de Deducción            | Clave            |          | Concepto | Importe | 13        |
| 0           | 001 Seguridad social          | 001              |          | IMSS     | \$85.00 |           |
|             | 73                            |                  |          |          |         |           |
|             |                               |                  |          |          |         |           |

De la misma manera podrás agregar los conceptos para Incapacidades, Horas Extra y Otros Pagos, dependiendo tu necesidad ingresando a la pestaña correspondiente y dando clic

en + Agregar

para incluir la información según cada concepto.

Para eliminar algún concepto que no necesites en cualquier rubro, presiona el botón 🤎 que se encuentra a la izquierda en cada fila. Es importante que no dejes filas de conceptos vacías, elimínalas para evitar errores al momento de timbrar tu recibo.

## 4 Totales.

Para concluir este procedimiento, revisa la sección Totales al final de la página. Asegúrate de que las cifras están correctas y cuadran perfectamente con lo que estimas obtener. Recomendamos ver Vista Previa para verificar la emisión de tu recibo y posteriormente da clic en el botón Generar Recibo para que se procese el timbrado de tu comprobante al momento.

| Totales    |            |              |                               |
|------------|------------|--------------|-------------------------------|
| Gravado:   | Exento:    | Deducciones: | Nato a Dagare                 |
| \$3,000.00 | \$1,500.00 | \$85.00      |                               |
|            |            |              | \$4,415.00                    |
|            |            |              |                               |
|            |            |              |                               |
|            |            |              | Q Vista Previa Generar Recibo |

Al emitirse el recibo de nómina se visualiza la representación impresa PDF, en esta podrás descargar PDF/XML o enviarlos al correo capturado.

# Invoice**One**®

| <section-header><section-header></section-header></section-header>                                                                                                    |                                |                                                                                            | visca                                                                             | i i certa di                                                                | erneen                                                     | oo a                                 |                                                                                                    |                                                       |                     |                                             |
|----------------------------------------------------------------------------------------------------|--------------------------------|--------------------------------------------------------------------------------------------|-----------------------------------------------------------------------------------|-----------------------------------------------------------------------------|------------------------------------------------------------|--------------------------------------|----------------------------------------------------------------------------------------------------|-------------------------------------------------------|---------------------|---------------------------------------------|
|                                                                                                    |                                |                                                                                            | SOF                                                                               | orte@invo                                                                   | iceone.                                                    | com.r                                | nx                                                                                                    |                                                       |                     |                                             |
| <image/> Image: Control of the control of the control of the                                                                                                    |                                |                                                                                            |                                                                                   |                                                                             | _                                                          |                                      |                                                                                                    |                                                       |                     |                                             |
| Marketing, Marci Lein, Marci Lein, Ma                                                                                                    | escargar XML                   | 🖹 Descargar P                                                                              | DF                                                                                | Enviar XML                                                                  |                                                            | Ø                                    | inviar PDF                                                                                                    | 🕼 🖾 En                                                | viar XML            | y PDF                                       |
| <text></text>                                                                                                    |                                |                                                                                            | BERENIC<br>Rio Nara                                                               | E XIMO QUEZAD                                                               | A                                                          |                                      |                                                                                                    |                                                       | Recibo de           | e Nómina                                    |
| <text></text>                                                                                                    |                                |                                                                                            | Monterrey<br>Col. Alterr                                                          | , Nuevo León, Mé                                                            | xico                                                       |                                      |                                                                                                    |                                                       | Fec                 | tha                                         |
| <text></text>                                                                                                    |                                |                                                                                            | XIQB891                                                                           | 116QE4 CURP: CI                                                             | JCC830309M                                                 | VZRRRO                               | 3                                                                                                    | 08                                                    | і О<br>, М          | 15 2025<br>ES AÑO                           |
| Light of Lupical Link (LIN)     Light of Lupical Link (LIN)     Light of Lupical Lin                                                                                                    |                                |                                                                                            | Régimen                                                                           | Fiscal: 621 - Inco                                                          | rporación Fi                                               | ecal                                 |                                                                                                    |                                                       | alasi Ordini        |                                             |
| Felo       Felo       Felo       Felo       Felo       No. Certificado 6.17         FUECCIÓNENT CASE 2338 ASSIDTORISE // 0005/20215 24:85.29, m.       300010000050000000000000000000000000000                                                                                                    | Información Fisca              |                                                                                            | Lugar de l                                                                        | Expedicion: 64750                                                           |                                                            |                                      |                                                                                                    | TIPO NO                                               | mina: Ordina        | 101                                         |
| UUD:         Date of Englander         No. Mathematical Structure         No. Mathematical Structure         No. Mathtermatical Structure                                                                                                    | F18E9C66                       | Folio Fiscal<br>18F0-45E2-8358-63587D656F47                                                | Fech<br>08/05/20                                                                  | a de Timbrado<br>125 12:45:22 p. m.                                         |                                                            | No. Cert<br>3000100                  | 1ficado del CSD<br>0000500003364                                                                                                    | 3                                                     | No. Certific        | ado \$AT<br>500003456                       |
| URD:         Note of Engage Section 1000000000000000000000000000000000000                                                                                                    | CFDI Relacionado               |                                                                                            |                                                                                   |                                                                             |                                                            |                                      |                                                                                                    |                                                       |                     |                                             |
| No. Emplase: 1<br>No. Emplase: 1<br>Secondary Conservation (Secondary Conservation (Secondary Conservation                                                                                                    | Datos del Emplea               | UUID:<br>to                                                                                |                                                                                   |                                                                             |                                                            |                                      |                                                                                                    |                                                       |                     |                                             |
| Important       Clave Ent. Fed:       N.E.         Important       Minimutado fundado por femoro       Jornatz:       O Lournat:       Antiguedad:         Des Fedira:       Minimutado fundado por femoro       Jornatz:       O Lournat:       Antiguedad:         Minimutado fundado por femoro       Jornatz:       O Lournat:       Salario Distribution       Heinite Distribution         Minimutado fundado por femoro       Jornatz:       O Lournat:       Salario Distribution       Heinite Distribution         Minimutado fundado por femoro       Jornatz:       O Lournat:       Distribution       Heinite Distribution       Heinite Distribution         Minimutado fundado por femoro       Jornatz:       O Lournat:       Valor Umitado fundado por femoro       Salarioo         Minimutado fundado por femoro       Jornatz:       O Lournat:       Distribution       Engore       Salarioo         Minimutado fundado por femoro       Jornatz:       O Lournat       Distribution       Distribution       Salarioo       Salarioo         Minimutado fundado por femoro       Jornato:       Salarioo       Distribution       Distribution       Salarioo       Salarioo         Minimutado fundado por femoro       Jornato:       Salarioo       Distribution       Minipare       Jolio       Salario       Joli                                                                                                    | No. Empleado:<br>RFC:          | 1<br>KAH0641101B39                                                                         | Nombre:<br>CURP:                                                                  | OSCAR KALA<br>SABC560626M                                                   | HAAK<br>DFLRN09                                            |                                      | NSS:<br>Departa                                                                                                    | mento:                                                | 213231231<br>Ventas | 231                                         |
| Non-contraction         Contraction         Contraction         Antiguedast         P18/H           Data Persona         13         Persona         Parsona         Parsona <td>Régimen:</td> <td>02-Sueldos</td> <td>Puesto:</td> <td></td> <td></td> <td></td> <td>Clave E</td> <td>nt. Fed.:</td> <td>NLE</td> <td></td>                                                                                                    | Régimen:                       | 02-Sueldos                                                                                 | Puesto:                                                                           |                                                                             |                                                            |                                      | Clave E                                                                                                    | nt. Fed.:                                             | NLE                 |                                             |
| Disk Papitor:     13     Parlots:     04-Optioneral     Satisfo Disk of Disk of D                                                                                                    | Contrato:                      | 01-Contrato de trabajo por tiemp<br>indeterminado                                          | o Jornada:                                                                        | 01-Diuma                                                                    |                                                            |                                      | Antigue                                                                                                    | dad:                                                  | P196W               |                                             |
| Page         CLAPE:           Fecha:         08/05/02015 12:00:00 a.m.         Fecha Corte:         08/05/02015 12:00:00 a.m.         Banco:           Canaddad         Codago         Uaidad         Descripción         Valor Unitario in perporte           1         A.C.T         Page de nomina         Cotavaco de service         Banco:           Tajo         Cancepto         Concepto         Concepto         Importe           01         001         Suestion:         S10,000.00         S10,000.00           1         A.C.T         Page de nomina         Concepto         Importe           01         001         Suestion:         S10,000.00         S10,000.00           1         Concepto         Environ         Tipo         Cantidad Horas         Importe           02         02         Subidio         S0.00         Status         S10,000.00           1         Concepto         Importe         Dias         Tipo         Descuento           3         Subidio         S0.00         Subidio         S10,000.00         S700.00           1         Concepto         Importe         S700.00         S700.00         S9,300.00           1         Codad         Status <t< td=""><td>Dias Pagados:<br/>Salarlo Base:</td><td>15<br/>435.50</td><td>Periodo:<br/>Rel. Laboral;</td><td>04-Quincenal<br/>03/08/2021 12:0</td><td>00:00 a.m.</td><td></td><td>Salario I</td><td>Diario Integrado:</td><td>435.50</td><td></td></t<>                                                                                                    | Dias Pagados:<br>Salarlo Base: | 15<br>435.50                                                                               | Periodo:<br>Rel. Laboral;                                                         | 04-Quincenal<br>03/08/2021 12:0                                             | 00:00 a.m.                                                 |                                      | Salario I                                                                                                    | Diario Integrado:                                     | 435.50              |                                             |
| Pecha Corri:       00502025 12:00:00 a.m.       Bance:         1       ACT       Page de nomina       000000000000000000000000000000000000                                                                                                    | Pago<br>Fecha:                 | 08/05/2025 12:00:00 a.m.                                                                   | Fecha Inicio:                                                                     | 08/05/2025 12:                                                              | 00:00 a.m.                                                 |                                      | CLABE:                                                                                                    |                                                       |                     |                                             |
| Canadidad         Codego         Unded         Description         Value Unitarian         Importe           1         ACT         Page de minima         \$10,000.00         \$10,000.00         \$10,000.00           Tipo         Cancepto         Gravado         Exercica         Concepto         Importe           01         001         Sueldons         \$10,000.00         \$00.00         001         INESS         \$300.00           Importe         Concepto         Gravado         Exercica         Importe         S00.00         \$10,000.00           001         Sueldons         Importe         Sueldons         \$10,000.00         \$20,00         Importe         \$20,00         \$20,00         Importe         \$20,00         \$20,00         Importe         \$20,00         \$20,00         Importe         \$20,00         \$20,00         Importe         \$20,00         \$20,00         Importe         \$20,00         \$20,00         Importe         \$20,00         \$20,00         \$20,00         \$20,00         \$20,00         \$20,00         \$20,00         \$20,00         \$20,00         \$20,00         \$20,00         \$20,00         \$20,00         \$20,00         \$20,00         \$20,00         \$20,00         \$20,00         \$20,00         \$20,00         2                                                                                                    |                                |                                                                                            | Fecha Corte:                                                                      | 08/05/2025 12:                                                              | 00:00 a.m.                                                 |                                      | Banco:                                                                                                    |                                                       |                     |                                             |
| VEXCENSIONES         DEDUCCIONES           Tipo         Concepto         Importe           01         001         Suelos         \$10,000,00         50,00         001         001         MASS         \$200,00           MORAS ESTERA         Importe         Importe         \$100,00         500,00         001         001         MASS         \$200,00           MORAS ESTERA         Importe         Importe         Importe         \$100,00         001         001         MASS         \$200,00           MORAS ESTERA         Importe         Importe                                                                                                    | Cantidad                       | Codigo Unida<br>ACT                                                                        | d Pago de                                                                         | nómina                                                                      | Descript                                                   | ión                                  |                                                                                                    | Valor Uni                                             | tario<br>0,000.00   | Importe<br>\$10,000.00                      |
| Type         Clave         Concepto         Gravado         Exento         Type         Clave         Concepto         Importe           01         01         Suelos         \$10,000.00         \$0.00         01         01         MAS         \$300.00           HORAS EXTRA         Importe Pagado         Importe Pagado         Importe Pagado         Importe         Importe         Impore         Importe         Importe                                                                                                    |                                | PERCEPCIONE                                                                                | 5                                                                                 |                                                                             |                                                            |                                      | DED                                                                                                    | UCCIONES                                              |                     |                                             |
| OUT       Delados       Delados                                                                                                    | Tipo Clave                     | Concepto                                                                                   | Gravado                                                                           | Exento                                                                      | Tipo                                                       | Clave                                | CC<br>IMSS                                                                                                    | ncepto                                                |                     | Importe<br>\$300.00                         |
| INCRASE EXTERA       INCRASE EXTERA         Diss       Tipo       Cantidad Horas       Importe Pagado       Diss       Tipo       Descuento         OTROS PAGOS         Tipo Otro Pago       Clave       Concepto       Importe         02       02       Subsidio       50.00         Subsidio Causado         Subsidio Causado         Subsidio Causado         Subsidio Causado         Subsidio Causado         Subsidio Causado         Subsidio Causado         Subototal       \$10,000.00         Descuento         Total       \$10,000.00         Subototal       \$700.00         Descuento       \$700.00         Total       \$9,300.00         Subototal       \$9,300.00         Monta Manchestanto Manchestanto Manches                                                                                                    |                                | 000000                                                                                     | 010,000.00                                                                        | 00.00                                                                       | 002                                                        | 002                                  | ISR                                                                                                    |                                                       |                     | \$400.00                                    |
| Units     input     Cancepto     Importe region     Less     input     Descuento       Tipo Otro Pago     Clave     Concepto     Importe       02     02     Subsidio     50.00       Subsidio Causado       000     Subsidio     Subotal     \$10,000.00       Subsidio Causado       000     Subsidio     \$10,000.00       Subsidio Causado       Subsidio Causado       Subotal     \$10,000.00       Total       Subotal       Subotal <t< td=""><td>Dias Ti</td><td>HORAS EXTR/</td><td>Importe</td><td>Pagado</td><td></td><td></td><td>INCA</td><td>PACIDADES</td><td>Dectue</td><td>eto</td></t<>                                                                                                    | Dias Ti                        | HORAS EXTR/                                                                                | Importe                                                                           | Pagado                                                                      |                                                            |                                      | INCA                                                                                                    | PACIDADES                                             | Dectue              | eto                                         |
| Tipo Otro Pago       Concepto       Importe         02       02       Subsidio       50.00         Subsidio Causado         Subsidio Causado         Subsidio Causado         COMUNICADOS       Subtotal       \$10,000.00         Comunication construction construction co                                                                                                    |                                | OTROS PAGO                                                                                 | 5                                                                                 | . rugouo                                                                    | Lie.                                                       |                                      | 1,00                                                                                                    |                                                       | DESCOE              | 110                                         |
| 02       02       Subsidio         Subsidio       Subsidio         Buto       Subsidio         COMUNICADOS       Subtotal       \$10,000,00         Comunication       Subsidio       \$10,000,00         Comunication       Subsidio       \$10,000,00         Comunication       \$10,000,00       \$10,000,00         Comunication       \$10,000,00       \$10,000,00         Comunication       \$10,000,00       \$10,000,00         Comunication       \$10,000,00       \$10,000,00         Comunication       \$10,000,00       \$10,000,00         Comunication       \$10,000,00       \$10,000,00         Comunication       \$10,000,00       \$10,000,00         Comunication       \$10,000,00       \$10,000,00         Comunication       \$10,000,00       \$10,000,00         Comunication       \$10,000,00       \$10,000,00         Comunication       \$10,000,000       \$10,000,000         Comunication       \$10,000,000       \$10,000,000         Comunication       \$10,000,000       \$10,000,000         Comunication       \$10,000,000       \$10,000,000         Comunication       \$10,000,000       \$10,000,000         Comunication                                                                                                    | Tipo Otro Pago                 | Clave Conc                                                                                 | epto                                                                              | Importe                                                                     |                                                            |                                      |                                                                                                    |                                                       |                     |                                             |
| SUBBIOLO<br>Subidio Causado<br>3:00<br>COMUNICADOS Subtal S10,000,00<br>Descuento Descuento Total S10,000,00<br>Total S10,000,00<br>S9,300,00<br>Total S9,300,00<br>S9,300,00<br>S9,300,00<br>S9,300,00<br>S9,300,00<br>S9,300,00<br>S0,00<br>S0 | 002                            | 002 Subsidio                                                                               |                                                                                   | \$0.00                                                                      |                                                            |                                      |                                                                                                    |                                                       |                     |                                             |
| Building Langung       50.000       COMUNICADOS       Subtotal       Descuento       Total       Total       Subtotal       Subtotal       Descuento       Total       Subtotal       Subtotal       Descuento       Total       Subtotal       Descuento       Subtotal       Descuento       Subtotal       Descuento       Subtotal       Descuento       Subtotal       Descuento       Subtotal       Descuento       Subtotal       Descuento       Subtotal       Descuento       Subtotal       Descuento       Subtotal       Descuento       Subtotal       Subtotal       Descuento       Subtotal       Descuento       Subtotal       Descuento       Subtotal       Descuento       Subtotal       Descuento       Subtotal       Descuento       Subtotal       Descuento       Subtotal       Descuento       Subtotal       Subtotal       Descuento <td>SUBSIC</td> <td>NOS</td> <td></td> <td></td> <td></td> <td></td> <td></td> <td></td> <td></td> <td></td>                                                                                                    | SUBSIC                         | NOS                                                                                        |                                                                                   |                                                                             |                                                            |                                      |                                                                                                    |                                                       |                     |                                             |
| COMUNICADOS     Subtal     \$10,000.00       Descuento     \$700.00       Total     \$9,300.00                                                                                                    | subsidio c                     | \$0.00                                                                                     |                                                                                   |                                                                             |                                                            |                                      |                                                                                                    |                                                       |                     |                                             |
| Descuento         \$700.00           Total         \$9,300.00           Visita de la construcción de la construcción de la construc                                                                                                    | COMUNICAL                      | OS                                                                                         |                                                                                   |                                                                             |                                                            |                                      | Subtotal                                                                                                    |                                                       |                     | \$10,000.00                                 |
| Image: Control of the control of the control of t                                                                                                    |                                |                                                                                            |                                                                                   |                                                                             |                                                            |                                      | Descuento                                                                                                    |                                                       |                     | \$700.00                                    |
| Cantidad en Letra         Excelad en Letra         Excelad en Letra                                                                                                    |                                |                                                                                            |                                                                                   |                                                                             |                                                            |                                      | Total                                                                                                    |                                                       |                     | \$9,300.00                                  |
| Cantidad en Lets     Nueve MI. THEEDEBATOS PEDOS COLOS M.N.     EXCHANCE MIN. THEEDEBATOS PEDOS COLOS M.N.     EXCHANCE MIN. THEEDEBATOS PEDOS COLOS M.N.     EXCHANCE MIN. THEEDEBATOS PEDOS COLOS M.N.     EXCHANCE MIN. THEEDEBATOS PEDOS COLOS M.N.     EXCHANCE MIN. THEEDEBATOS PEDOS COLOS M.N.     EXCHANCE MIN. THEEDEBATOS PEDOS COLOS M.N.     EXCHANCE MIN. THEEDEBATOS PEDOS COLOS M.N.     EXCHANCE MIN. THEEDEBATOS PEDOS COLOS M.N.     EXCHANCE MIN. THEEDEBATOS PEDOS COLOS M.N.     EXCHANCE MIN. THEEDEBATOS PEDOS COLOS M.N.     EXCHANCE MIN. THEEDEBATOS PEDOS COLOS M.N.     EXCHANCE MIN. THEEDEBATOS PEDOS COLOS M.N.     EXCHANCE MIN. THEEDEBATOS PEDOS COLOS MIN.     EXCHANCE MIN. THEEDEBATOS PEDOS COLOS MIN.     EXCHANCE MIN. THEEDEBATOS PEDOS MIN.     EXCHANCE MIN. THEEDEBATOS PEDOS MIN.     EXCHANCE MIN. THEEDEBATOS PEDOS MIN.     EXCHANCE MIN. THEEDEA                                                                                                    |                                |                                                                                            |                                                                                   |                                                                             |                                                            |                                      |                                                                                                    |                                                       |                     |                                             |
| Selic Digital del CFDI         El NOT SERIALDO ANTE Y A LA VE RECONDECCO<br>ENTRE SERIALDO ANTE Y A LA VE RECONDECCO<br>ENTRE SERIALDO ANTE Y A LA VE RECONDECCO<br>ENTRE SERIALDO ANTE Y A LA VE RECONDECCO<br>ENTRE SERIALDO ANTE Y A LA VE RECONDECCO<br>ENTRE SERIALDO ANTE Y A LA VER RECONDECCO<br>ENTRE SERIALDO ANTE Y A LA VER RECONDECCO<br>ENTRE SERIALDO ANTE SERIE<br>ENTRE SERIE SERIE SERIE SERIE SERIE SERIE SERIE SERIE SERIE SERIE SERIE SERIE SERIE SERIE SERIE SERIE SERIE SERIE SERIE SERIE SERIE SERIE SERIE SERIE SERIE SERIE SERIE SERIE SERIE SERIE SERIE SERIE SERIE SERIE SERIE SERIE SERIE SERIE<br>ENTRE SERIE SERIE SERIE SERIE SERIE SERIE SERIE SER                                                                                                    |                                | Cantidad en Le<br>NUEVE MIL TRESC                                                          | tra<br>IENTOS PESOS 00/10                                                         | 0 M.N.                                                                      |                                                            |                                      |                                                                                                    | RECIBI DE:<br>BERENICE XIMO O                         | UEZADA              |                                             |
| Implication     Implication     Implicati                                                                                                    |                                | Sello Digital de<br>derAulgEgicuGiBey                                                      | CFDI<br>pqORXb+KYDyuOH/B                                                          | oAguZZYYZaNx85vc                                                            | YcJX08JKUBo                                                | RnGRcIM                              | adFJZ+uUQ3Cseb8468h                                                                                                    | EL NETO SEÑALAS<br>QUE A LA FECHA I<br>CONCERTO DE SA | NO ANTES Y A L      | LA VEZ RECONOZCO<br>UDA NADA POR<br>LCIONES |
| Prove particular domains and provide the second second secon                                                                                                    |                                | 10271-PmY9GotPa<br>xN4t027LKAkVCMm<br>sEBIWRiskSPF3Npr                                     | HeuXN8id1fD5GbC8L<br>N555d4IJW+o1uFeNu/<br>QAT                                    | SUEVKPMGHBGEU/<br>AGFKqw7o379k/\/Sw<br>8UaH12f/\/6M7+KDq                    | Um+IfAFUfBpvj<br>TGigG51E3i611                             | rentwixerx<br>swhQP(sP)<br>(PalTo+Og | Line2Hu0GNK/VRCH+Fm<br>20JATGa/Lfn8U4B/WgM<br>147v042a/sA==                                                                                                    | CONTRACTUALES<br>DERIVADO DE MI                       | Y NINGUN OT         | RO CONCEPTO<br>TRABAJO.                     |
| Cardena Onginal de Complemento de Cardinación Dipital del SAT     FIRMA     FIRMA                                                                                                    | 46 A)                          | Kinepreziewa<br>Konepreziewa<br>KyuonkaghPujhuy<br>KyuonkaghPujhuy                         | ChLhTAgi70X4BLJI78<br>kx00st5wXe0RLe57                                            | oss2/LbsEYNgNmEfF<br>LKFy902xxNK2Hjdol<br>ad112yndy615555                   | ufD NurWixzf8T<br>EpWcBecm07w/<br>RkefpWE07u2              | 18 GBNZ6vr<br>Fjk6Rji9q3             | 3F22T6mEWIV835+DM7<br>mwrwKpMR3r+oOVirGUc<br>ERWyztiGwgfiTteSLitt-St                                                                                                    |                                                       |                     |                                             |
|                                                                                                    |                                | eqzrimNBJj=TDQBy<br>Cadena Origina                                                         | Uy40TyvM+1oElcauX<br>I del Complement                                             | dyb7iK9bxszsqP1Ho<br>to de Certificació                                     | JpxXJ2mA0k8g                                               | I SAT                                | Manager Street and Street                                                                                                    |                                                       | FIRMA               |                                             |
|                                                                                                    |                                | T_IF182506F18F<br>b=KYDpu0H86Agu<br>ZC2zip8Uz98UCie/<br>Id1f05GbC8LAGFK<br>W+o1uFaNu/SUaH1 | ZZYYZaNx85vcYcJX00<br>kpmGHBGeUW11k16js<br>av7a379kW5wUm1fAF<br>ZfW6M7+KDqTGlgG51 | UKUBooRnORcivita<br>OwqqBWnWXER(c)<br>USpvysahQPjsP20<br>E3I61YPaITo+Ogi47) | dFJZ+uUQ3Cs<br>BzHucQNKWR<br>JATQs/LfhBU4<br>(042s/sA-= 30 | cH+FmxN<br>B/WgMsEB<br>001000000     | IN CONTRACTOR CONTRACTOR TRACTOR TORICONTRACTOR CONTRACTOR CONTRACTOR CONTRACTOR CONTRACTOR CONTRACTOR CONTRACTOR CONTRACTOR TORICONTRACTOR TORICONTRACTOR TORICONTRACTOR TORICONTRACTOR TORICONTRACTOR TORICONTRACTOR TORICONTRACTOR TORICONTRACTOR TORICONTRACTOR TORICONTRACTOR TORICONTRACTOR CONTRACTOR CONTRACTOR CONTRACTOR CONTRACTOR CONTRACTOR CONTRACTOR CONTRACTOR CONTRACTOR CONTRACTOR CONTRACTOR CONTRACTOR CONTRACTOR CONTRACTOR CONTRACTOR CONTRACTOR CONTRACTOR CONTRAC |                                                       |                     |                                             |

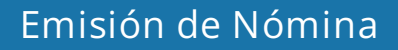

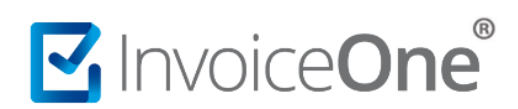

## Mesa de ayuda

En caso de presentar alguna duda o inconveniente con los procesos aquí descritos, contacta a nuestros agentes en la mesa de servicio. Estos son nuestros medios de contacto:

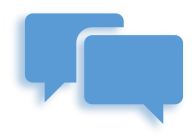

Chatea con nosotros en:

http://www.invoiceone.com.mx/soporte/premiumone/

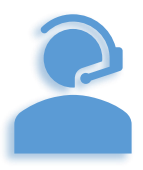

Llámanos al (+52) 81-1966-4450

Línea: 1 Ventas | Línea: 2 Soporte

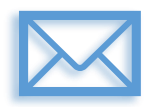

Escríbenos a:

soporte@invoiceone.com.mx

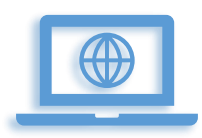

Visita nuestro sitio en:

www.invoiceone.com.mx

Soporte PremiumOne